| How to Register in IRBNet                                                                                                    |                                                                                                    | Navigate to<br>www.irbnet.org and                                                                                                    |
|----------------------------------------------------------------------------------------------------|----------------------------------------------------------------------------------------------------|----------------------------------------------------------------------------------------------------|
| <complex-block><complex-block><complex-block></complex-block></complex-block></complex-block>                                                                                                    | 2     First Name:     Last Name:     Last Name:     Earl Address:     First Name:     Proces Number:     More Number:     More Number:     More Number:     More Number:     More Number:     More Number:     More Statement for your new account. You can use this Usemanne and Password to access all RBNet Services     More Statement     More Statement     M | <ul> <li>Click "New User<br/>Registration."</li> <li>Fill in the form with the<br/>appropriate information<br/>for yourself, and create<br/>a username and<br/>password.</li> <li>Select "University of<br/>Denver (Colorado<br/>Seminary)" as Your<br/>Research Institution or<br/>Ornanization</li> </ul> |
| B     Ministry of California San Francisco, San Francisco, CA       Ministry of California San Francisco, San Francisco, CA     Ministry of California San Francisco, San Francisco, CA       Ministry of California San Francisco, San Francisco, CA     Ministry of California San Francisco, San Francisco, CA       Ministry of California San Francisco, San Francisco, CA     Ministry of California San Barbara, San Blarbara, San Bla | Providence of the service of the service of the     | <ul> <li>4 Agree to the IRBNet<br/>User Terms.</li> <li>5 Provide a recovery<br/>email address - one<br/>that is different from<br/>the one you used to<br/>register your new<br/>account.</li> <li>6 Enter the verification<br/>code sent to your<br/>RECOVERY email</li> </ul>                            |
| Recovery Email *         Recovery Phone         Verify Now         Cancel         * required fields                                                                                                    | A one-time verification code has been sent to your Recovery Email address.         Please enter your verification code:         Continue                                                                                                    | Address. Then go to<br>your email that you<br>registered your<br>account with and click<br>the link in the "IRBNet<br>Activation Required"<br>email.                                                                                                    |